## **Renewing library books online**

- 1. Go to the Marion Local homepage
- 2. Click on the "Resources" tab and then "Research Links".
- 3. Click on the Elementary Card Catalog icon and then click on "Search".
- 4. Click on Patron Status.
- 5. Log in with your username and password. Username is your pin number and password is your last name. Click on "Log In".
- Next you will see what books you have checked out. Click on the "statusRenew" icon on the lower right corner of the book entry.
- 7. It will ask you if you want to "Renew Item?" click "Renew" and it will now show you the new due date. Click "Ok".
- 8. Remember to LOG OUT (upper left hand corner).